# **PC Recovery Process**

How to recover P.C following a system failure, using the USB recovery stick.

Difficulty Easy

Duration 15 minute(s)

### Contents

Introduction

- Step 1 Boot selection screen
- Step 2 Selecting Recovery image.
- Step 3 Restore Image
- Step 4 Completion
- Step 5 Install teamviewer
- Step 6 Contact Stuga

Comments

# Introduction

The PCs are now shipped with a memory stick that includes a full recovery image. If the system fails in future, this allows a full recovery of the initial setup of the entire drive.

Mouse and Keyboard are required for recovery process.

#### Step 1 - Boot selection screen

- Turn off the PC
- Plug in recovery USB.
- Turn the PC back on
- Keep pressing F12 until the boot selection screen shows.

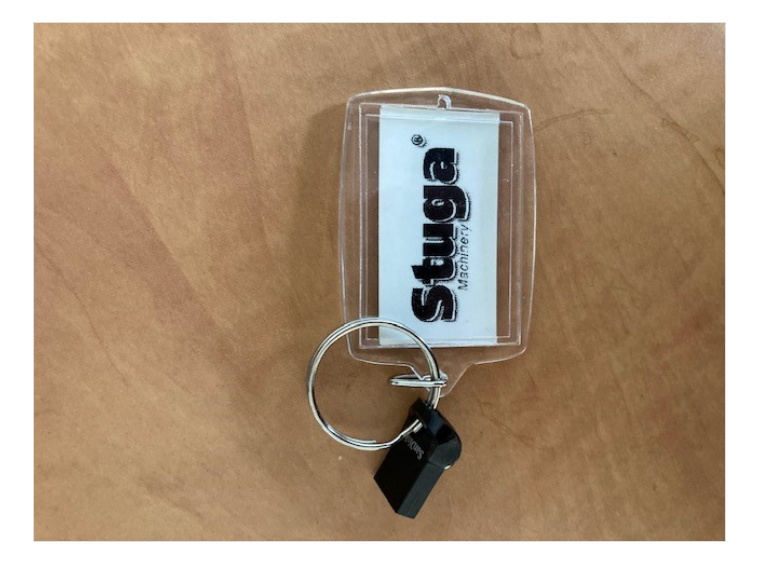

| Windows Boot Manage | er            |  |  |
|---------------------|---------------|--|--|
| UEFI: BC711 NVMe Sk | < hynix 256GB |  |  |
| Onboard NIC(IPV4)   |               |  |  |
| Onboard NIC(IPV6)   |               |  |  |
| OTHER OPTIONS:      |               |  |  |
| BIOS Setup          |               |  |  |
| BIOS Elech Undete   | n             |  |  |
| Diagnostics         |               |  |  |
| SupportAssist OS Re | ecovery       |  |  |
| BIOS Flash Update · | - Remote      |  |  |
| Change Boot Mode Se | ettings       |  |  |
| Exit Boot Menu and  | Continue      |  |  |
|                     |               |  |  |
|                     |               |  |  |
|                     |               |  |  |

# Step 2 - Selecting Recovery image.

#### - Select "UEFI: USB".

- Once the recovery software has finished loading, make sure the "Restore" tab is selected from the top left.
- Click "Browse for an image file..."
- Select the "RecoveryImage" partition.
- Select the .mrimg file and click "OK"

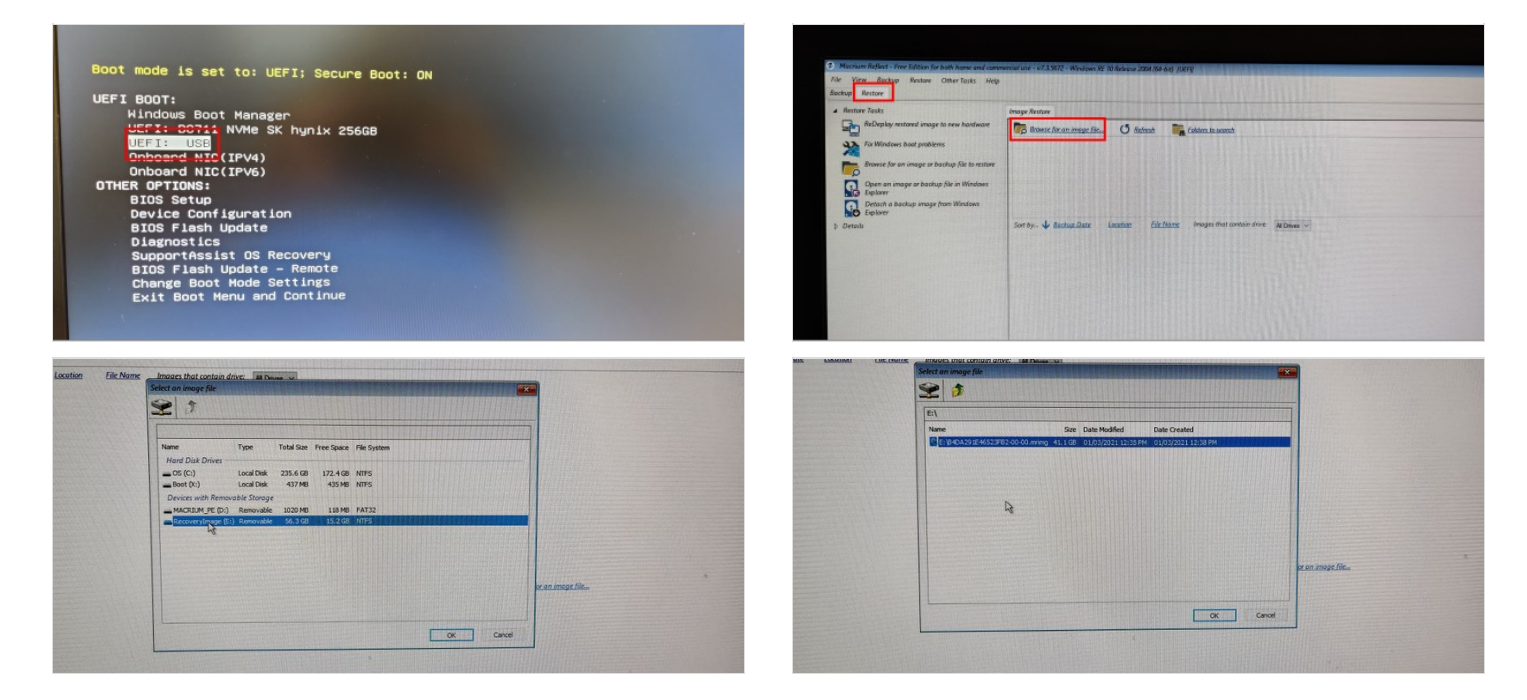

## Step 3 - Restore Image

- Select "Restore Image" on the right side.
- On the Restore Summary page, press 'next, then click "Finish".
- Tick the "All target data will be overwritten. Confirm to proceed" box and click continue.
- Wait for the restore process to complete.

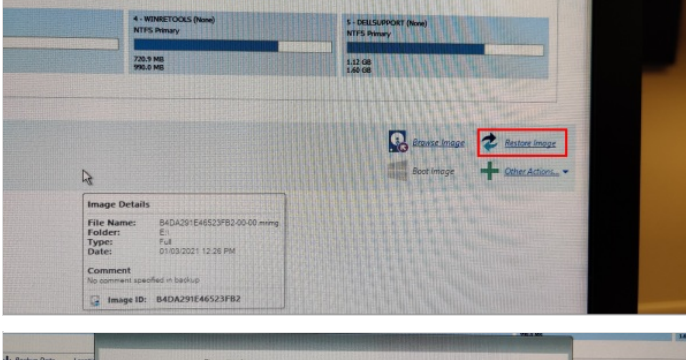

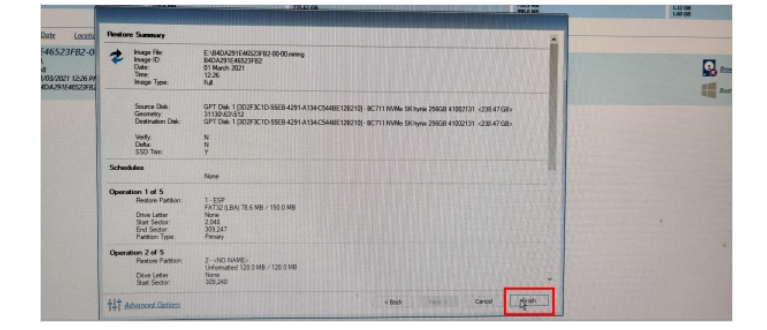

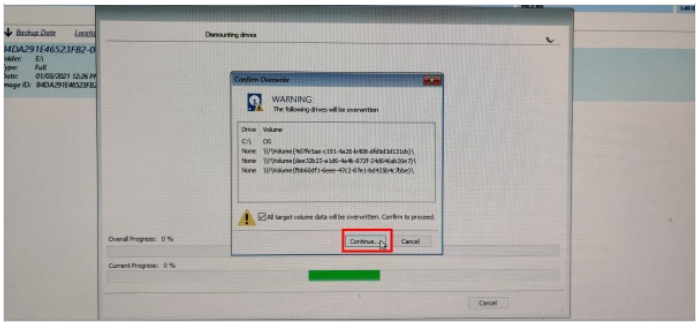

# Step 4 - Completion

- Once completion is prompted, remove the USB drive.
- Click "File" and then Exit.
- The CNC machine should now reboot and boot into Windows.

# Step 5 - Install teamviewer

#### Go to the browser and search "www.teamviewer.com/en/download/windows/".

- 2. Scroll down to TeamViewer Host and click on 'Download Host',
- 3. When prompted at the bottom of the screen, press 'Run' to start download. Make sure download is of the most recent version.
- 4. Click next on the install wizard welcome screen.
- 5. When on the how you would like to use screen select 'Company/commercial use' option and press next.
- 6. Now on the personal password screen, by computer name put the company name followed by the buildNo i.e. Sidey Z066.
- 7. Set the password as Stuga001
- 8. Select the option 'I don't want to create a TeamViewer account now' and press next.
- 9. Press finish. You will now be given the TeamViewer ID for the computer. Take note of this.

# <image><section-header>Interview we want water water w

# Step 6 - Contact Stuga

The PC has been set to factory default, and will need a backup installed. Contact Stuga and provide the Teamviewer ID number.